# **BE124 GENERATOR CONTROLLER**

#### 50/60Hz Industrial, 400Hz (Aircraft Ground Support Equipment) Genset Controller

The information in this document may be subject to change without notice.

No part of this document may be copied or reproduced in any form or any means without the prior written consent of the Bernini Design Company. Bernini Design assumes no responsibility for any errors which may appear in this instruction manual or in the wiring diagrams. Although Bernini Design has taken all possible steps to ensure that the User Manual is complete, bug free and up-to-date, we accept that errors may occur. If you encounter problems with this instruction manual, please contact us.

#### Customer Support BERNINI DESIGN SRL ITALY

e-mail: bernini@bernini-design.com mobile: ++40 721 241 361. Tel:++39 335 7077148

#### <u>Warranty</u>

Bernini Design SRL (hereinafter BD) warrants that Be124 shall be free from defect in material or workmanship for a period of 3 years from the BD delivery date. BD shall, at its discretion, repair or replace the product without charge. BD shall return the Be124 to the buyer with the Default parameters at no extra charge. The buyer shall furnish sufficient information on any alleged defects in the product, so as to enable BD to determine their cause and existence. If the Be124 is not defective, or the product is defective for reason other than covered by this warranty, the buyer will be charged accordingly. This warranty shall not apply if the Be124 has not been used in accordance with the User Manual and other operating instruction, particularly if any defects are caused by misuse, improper repair attempts, negligence in use or handling. This purchase is non-refundable.

This equipment complies with the EMC protection requirements

# !! WARNING !!

 $(\epsilon)$ 

High voltage is present inside the Be124. To avoid electric-shock hazard, operating personnel must not remove the protective cover. Do not disconnect the grounding connection. The Be124 can start the engine at anytime. Do not work on equipment, which is controlled by the Be124. When servicing the engine, disconnect the battery and battery charger. We recommend that warning signs be placed on equipment indicating the above

# **!! WARNING !!**

Author Bernini Mentore www.bernini-design.com www.bernini-design.ro www.bernini-design.it

| Alternator Failure13.4                |                                 |
|---------------------------------------|---------------------------------|
| Alternator (Charger)5.02              | Miscellaneous Parameters 10.0   |
| Alarms13.0                            | Maintenance Timers 10.1, 13.8   |
| Alarm 1-2-3 (Input 1-2-3)13.2         | MAN (manual mode) 2.20          |
| Auto mode of operation2.3             | Modes of Operation 2.0          |
| Automatic Periodic Test10.2           |                                 |
| Auto Start10.4                        | OFF mode of operation2.1        |
| Auxiliary Temperature5.03 / 13.5      | Oil pressure indication 5.01    |
|                                       | Oil alarms 13.5 / 13.7          |
| Back light of the display9.0          | ON-SITE DEMAND 5.0              |
| Battery Voltage Alarms5.0 / 13.3      | Operational Modes 2.0           |
| Belt break13.3                        | Oscilloscope 12.0               |
| Buttons (push buttons)1.0             | Over Current 13.4               |
|                                       | Over Speed 13.3                 |
| Canbus Error13.1                      | Over Frequency 13.4             |
| Charger Alternator/Failure5.02 / 13.3 | Over Voltage                    |
| Clock setting, error                  | Over KVA 13.4                   |
| Contactor (Circuit Breaker)2.2        |                                 |
| Coolant Alarm                         | Parameters (User) 10.0/11.0     |
| Coolant temperature5.01               | Parameter error                 |
| Current (over) alarms                 | Password(s)                     |
| Current measurements6.03              | Periodic test (Scheduler) 10.2  |
|                                       | Power Factor                    |
| Data Logger11.0                       | Phase Sequence 6.02 / 13.4      |
| Display & Manin Menu 4.0              | Phase Unbalance                 |
| Display & Languages 9.0               | Pick-up (Speed error) 13.3      |
| Display Settings                      | Program, Programming 10.0       |
|                                       | Push buttons 1.0                |
| Engine (Be124) Status Page5.0         | Describer Demonstrations (and   |
| Earth Failure                         | Reading Parameters              |
| ECU speed error                       | Real Time Clock                 |
| Energy Datalogger                     | Reverse Power                   |
| Engine Temperature5.01                | Rental Alarm                    |
| Event history                         | REMOTE DEMAND                   |
| Eail to Start /Stan Alarm 12.2        | Ruii Timeout                    |
| Fail to Start/Stop Alariti            | R3405 Houe 10.5                 |
| Front Faner                           | Reserve (Fuer)                  |
| Field over 8 Alarms 5.02 / 13.6       | Reverse Fower                   |
|                                       | Service 1 2 3 5 04 / 10 1       |
| Generator Metering 6.0                | Scheduler 10.2                  |
| Generator Circuit Breaker 2 2         | Scheduler                       |
| Generator Failure 13.4                | Speed error & alarms 13.3       |
|                                       | Short circuit 13.4              |
| Hour Counter 5.03                     | Start (MAN mode) 2.2            |
| High /I ow Battery                    | Starting Failure                |
|                                       |                                 |
| Key Switch1.0                         |                                 |
| kVA. kW. k VAR                        | Tank Empty                      |
| kWh (Energy Meter)6.0.5               | Temperature alarms              |
|                                       | Test, Remote Test               |
| Language selection9.0                 | Test mode of operation          |
| Lamp Test (Panel-Check)2.2            |                                 |
| LCD Display 4.0                       | Under Voltage /Frequency 13.4   |
| LED Indicators 3.0                    | Under Speed 13.3                |
| Low Battery voltage13.3               |                                 |
| Low Fuel                              | Voltage measurements 6.0 / 6.02 |
| Locked by remote control13.2          |                                 |
|                                       | Warnings (alarms)13.0           |
| Main Menu4.0                          | Warning Current                 |
| Maximum Run Time timeout13.8          |                                 |
| Measurements5.0 / 6.0                 |                                 |

# **Be124 User Manual - Contents**

1.0 INTRODUCTION ...... page 4

#### 2.0 SELECTING AN OPERATIONAL MODE...... page 4

| 2.1 | OFF mode    | page 4 |
|-----|-------------|--------|
| 2.2 | MANUAL mode | page 4 |
| 2.3 | AUTO mode   | page 5 |
| 2.4 | TEST mode   | page 5 |

- 3.0 LEDs INDICATORS / LAMP TEST..... page 5
- 4.0 MAIN MENU & FUNCTIONS ..... page 6
- 5.0 BE124 STATUS PAGE & METERING ..... page 6
- 6.0 GENSET METERING ...... page 8
- 7.0 ALARM MONITORING & EVENT HISTORY . page 8
- 8.0 SET DATE & TIME (REAL TIME CLOCK) ..... page 9
- 9.0 **DISPLAY & LANGUAGE**.....page 9

### 10.0 USER PARAMETERS & PASSWORD...... page 9

| 10.1 | Service Timers        | page 9  |
|------|-----------------------|---------|
| 10.2 | Automatic Test        | page 10 |
| 10.3 | Miscellaneous         | page 10 |
| 10.4 | Battery Charge (mode) | page 10 |
| 10.5 | Inserting a Password  | page 10 |

### 11.0 DATA LOGGER, TRANSIENT RECORDER.. page 11

- 12.0 OSCILLOSCOPE ..... page 11
- 13.0 ALARMS, WARNINGS & SHUTDOWNS ...... page 11

| 13.1 | Clock and Periodic Test alarms | page 11 |
|------|--------------------------------|---------|
| 13.2 | Emergency alarms & shutdowns   | page 11 |
| 13.3 | Miscellaneous engine alarms    | page 11 |
| 13.4 | Alternator alarms              | page 12 |
| 13.5 | Temperature alarms             | page 12 |
| 13.6 | Fuel Level alarms              | page 12 |
| 13.7 | Oil Pressure alarms            | page 12 |
| 13.8 | Maintenance & Rental Contract  | page 12 |

# Quick start guide ! How to.....

| How to                     | See section | How to                      | See section |
|----------------------------|-------------|-----------------------------|-------------|
| start the engine           | 2.2         | see alarms & events         | 7.0         |
| stop the engine            | 2.2         | set the clock               | 8.0         |
| cancel the alarm           | 13.0        | use the display             | 4.0         |
| select a mode of operation | 2.0         | manage the parameters       | 10.0        |
| display Voltage & Current  | 5.0, 6.0    | control the Circuit Breaker | 2.20        |

# Lost the password? Send a mail to bernini@bernini-design.com

# Section 1.0 - INTRODUCTION

### !! WARNING !!

#### The Be124 can start the engine at anytime. Do not work on equipment, which is controlled by the Be124. When servicing the engine, disconnect the battery and battery charger. We recommend that warning signs be placed on equipment indicating the above. Generator voltage is exposed within the Be124 and ancillary circuitry even all luminous indicators (so called LED) are OFF

The Be124 is a 3-Phase Generating Set controller that integrates a Datalogger and Oscilloscope. The Be124 provides visual indication by means of LEDs (luminous indicators) and graphic display for all parameters and alarms. The figure illustrates the layout of the front panel.

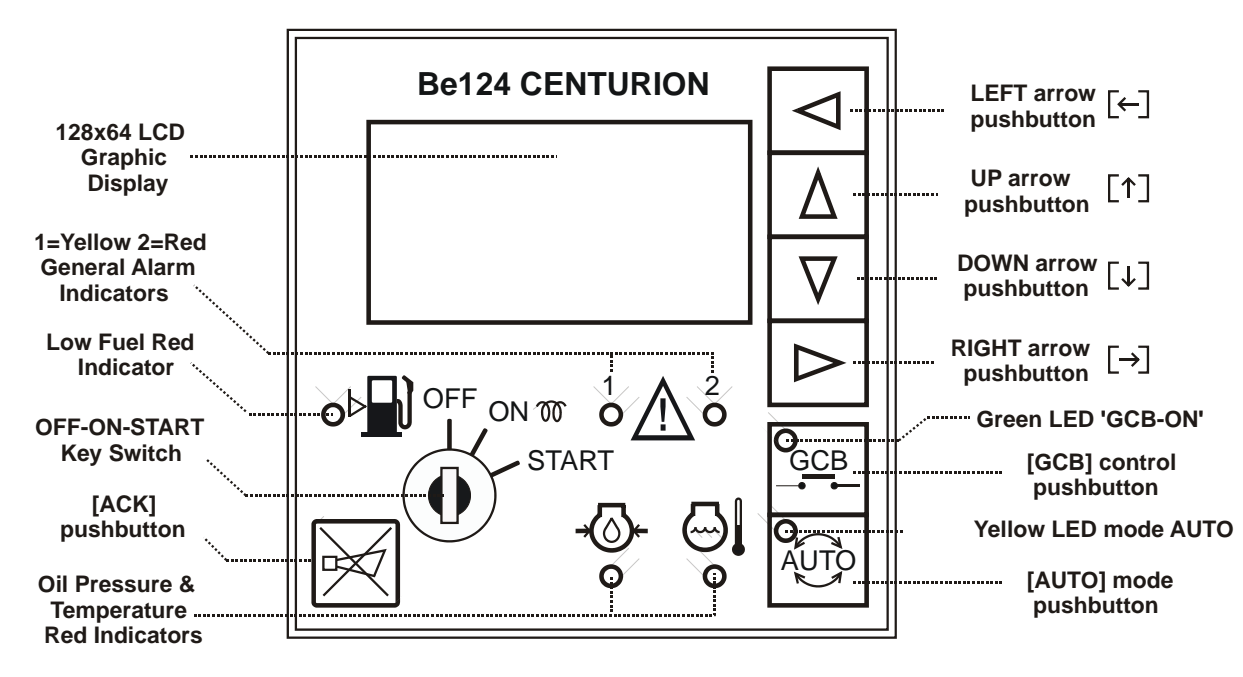

# Section 2.0 - SELECTING AN OPERATIONAL MODE

The mode of operation is selected via a key switch and via an AUTO pushbutton. If the Be124 was in **TEST** or **AUTO** mode prior to powering down, when you switch on (or connect) the battery supply, the Be124 enters the **AUTO** mode of operation. In the other cases, you have to start the engine manually.

### 2.1 - OFF mode

Turn the key to 'OFF': you switch **OFF** the Be124 and clear the fault alarms. Once in 'OFF' mode, you are allowed to program the user parameters (see 10.0). Backlight of the display will shutdown automatically after 30 minutes, if not otherwise programmed (see 9.0). To exit the 'OFF' mode, turn the key to ON position.

### 2.2 - MANUAL mode & manual control of the Generator Circuit Breaker (GCB)

Turn the key to 'ON' position. After the 5 secs self-check, turn the key to 'START' until engine starts. The display will automatically open the 'Be124 Status' page providing basic information (see 5.0). During cranking the Be124 may turn off the backlight of the display. Wait until the green LED GCB-ON starts blinking: the generator is working within the settings. Push the **[GCB]** (\*) pushbutton to close the contactor of the generator: the green LED will light and remain lit. Use the arrow pushbuttons to browse the instrumentation (see 5.0 & 6.0). Push **[ACK]** at anytime to open the 'Be124 Status' page. Push the **[GCB]** pushbutton to open the GCB. To stop the engine, turn the key to 'OFF'; the **[STOPPING]** message will appear on the display for the programmed time. After a complete stop, you are allowed to restart the engine.

(\*) if you close the GCB when the generator does not provide proper Voltage(or Frequency), the Be124 will trigger and Under Voltage (Frequency) shutdown alarm.

#### !! WARNING !!

### The Be124 can start the engine at anytime. Do not work on equipment, which is controlled by the Be124. When servicing the engine, disconnect the battery and battery charger. We recommend that warning signs be placed on equipment indicating the above. Generator voltage is exposed within the Be124 and ancillary circuitry even all luminous indicators (so called LED) are OFF.

### 2.3 - AUTO (Automatic) mode of operation

Turn the key to 'ON' position. Push the **[AUTO]** pushbutton until the yellow LED **[AUTO]** illuminates. The engine starts when the Be124 detects a request to start from external devices (Automatic Mains Failure panel or others). The green LED GCB blinks if the alternator is working within the programmed limits. After the **[WARM UP]** time the generator circuit breaker will close automatically. Use the arrow pushbuttons to browse the instrumentation (see 5.0 & 6.0). Push **[ACK]** at anytime to open the 'Be124 Status' page. When there is a request to stop the engine, the Be124 opens the GCB and triggers the **[COOL DOWN]** timer. After that, the Be124 will stop the engine. In auto mode of operation, the Be124 will periodically test the engine if the periodic test is correctly programmed (see 10.2). Engine may start when battery drops below the AUTOSTART setting (see 10.4). During the test, the yellow LED **[AUTO]** will continue to blink. You can stop the engine at anytime by turning the key to 'OFF' position. Note: in AUTO mode of operation the **[GCB]** push button is disabled.

### 2.4 - TEST mode

Turn the key to 'ON'. Push and hold the **[AUTO]** pushbutton for at least 10 seconds until the yellow LED AUTO starts blinking and the display indicates the message **[TEST MODE]**. The engine will start immediately. The controller will enable the generator circuit breaker (GCB) only if not otherwise programmed by the parameter **[GCB TEST CONTROL]** (10.3). To exit the TEST mode, push the **[AUTO]** pushbutton: the controller will enter the MANUAL mode of operation. To stop the engine immediately, turn the key to 'OFF'.

# Section 3.0 - LEDs INDICATORS / TEST OF THE LAMPS (LEDS)

The table describes the functions of the LED indicators on the front panel. To test the LEDs, supposing Be124 in 'OFF' mode, turn the key to 'ON': the Be124 will illuminate all indicators for about 3 seconds.

| LED indicator            | Description                                                                                                 | LED indicator                        | Description                                                                                                    |
|--------------------------|----------------------------------------------------------------------------------------------------|--------------------------------------|----------------------------------------------------------------------------------------------------|
| Fuel Alarm (Red)         | It turns on in case of no<br>fuel in the tank (the<br>engine shutdowns).                                    | Auto / Test Mode<br>(Yellow)         | <ul> <li>It turns on indicating the AUTO mode of operation.</li> <li>It blinks indicating the TEST</li> </ul>                                                                                                    |
| Oil Pressure Alarm (Red) | It turns on in case of<br>Low Oil Pressure (the<br>engine shutdowns).                                       | AUTO                                 | mode of operation.<br>(see also section 2.0).<br>- It blinks indicating that the<br>'Scheduler' is active.                                                                                                    |
| Engine Temperature (Red) | It turns on in case of<br>High Oil or Coolant<br>temperature (the engine<br>shutdowns).                     |                                      | (see also section 10.2)                                                                                                    |
| General Alarms           | (1)Yellow indicator: it<br>turns on in case of a<br>warning (Canbus, Low                                    | Generator Circuit<br>Breaker (Green) | -It turns on when the GCB is closed.                                                                                                    |
|                          | battery etc).<br>(2) Red indicator: it<br>turns on in case of a<br>shutdown (Emergency<br>1-2-3 or others). | O <sub>GCB</sub>                     | <ul> <li>It blinks when the alternator<br/>provides electrical parameters<br/>within the programmed limits.</li> <li>It turns off when GCB is open<br/>or the Alternator parameters<br/>are out of limits.</li> </ul> |

Turn the key to 'OFF' position and then push [ $\leftarrow$ ]; the **Main Menu** will appear on the display. Some functions may be reserved by the Genset manufacturer and may be protected by OEM password. Push [ ] to scroll down and push  $[\rightarrow]$  to enter a function. Repeatedly push  $[\uparrow]$  to proceed to the top of the **Main Menu**.

| Main menu                                                                | Section         | You can:                                                                                                    |
|--------------------------------------------------------------------------|-----------------|----------------------------------------------------------------------------------------------------|
| ENGINE METERING                                                          | 5.0             | browse the engine instrumentation                                                                                                    |
| GENSET METERING                                                          | 6.0             | browse the generator instrumentation                                                                                                    |
| ALARM MONITORING                                                         | 7.0             | get information about Alarms & Memory Events                                                                                                    |
| SET DATE & TIME                                                          | 8.0             | set date & time (real time clock)                                                                                                    |
| DISPLAY-LANGUAGE<br>USER PARAMETERS<br>OEM PARAMETERS<br>RESET AND CLEAR | 9.0<br>10.0<br> | set preferences for the display<br>program & modify the User Parameters<br>not use it (reserved for qualified personnel only)<br>not use it (reserved for qualified personnel only) |
| USER PASSWORD                                                            | 10.5            | insert a User password                                                                                                    |
| OEM PASSWORD                                                             |                 | not use it (reserved for qualified personnel only)                                                                                                    |
| DATA LOGGER                                                              | 11.0            | use the data logger <u>(tech. background is required)</u>                                                                                                    |
| OSCILLLOSCOPE                                                            | 11.0            | use the oscilloscope <u>(tech. background is required)</u>                                                                                                    |

manufacturer only! Contact us for further information.

# Section 5.0 - BE124 STATUS PAGE & METERING (to display it push [ ACK ] at anytime)

|                                                                                                    | The Be124 'Status Page' provides information about the Be124 operational status, current status of timers , current mode of operation and so on. To browse the engine instruments push [ $\downarrow$ ]. |                                                                                                    |                                                                                                    |  |
|----------------------------------------------------------------------------------------------------|----------------------------------------------------------------------------------------------------|----------------------------------------------------------------------------------------------------|----------------------------------------------------------------------------------------------------|--|
| 0:01:50                                                                                                    | RUNNING                                                                                                    | NOT RUNNING                                                                                        |                                                                                                    |  |
| GCB ON BT 13 8V                                                                                                    | (the engine is running)                                                                                                    |                                                                                                    | (the engine is running on load)                                                                       |  |
|                                                                                                    | (rest time in between starting                                                                                                    | (Be124 is going to start the                                                                       | (Be124 is cranking the engine)                                                                        |  |
| Example: engine runs on load                                                                                                    | attempts)                                                                                                    | engine)                                                                                            | (201211001011111911000190)                                                                            |  |
| The Be124 is in Auto, GCB is                                                                                                    | STOPPING                                                                                                    | COOLING                                                                                            | WARM UP                                                                                               |  |
| closed. Battery voltage=13.8V.                                                                                                    | (Be124 is stopping the engine)                                                                                                    | (the engine runs off load in                                                                       | (the engine runs out of load in                                                                       |  |
| Runtime since engine started:                                                                                                    |                                                                                                    | order to cool the alternator)                                                                      | order to warm up the engine)                                                                          |  |
| one minute and fifty seconds.                                                                                                    | (the Be124 runs the engine at<br>idle speed)                                                                                                    | (the Be124 is driving the<br>Preglow relay)                                                        | (the Be124 is driving the Prelube<br>relay)                                                           |  |
| AUTO MODE<br>STARTING<br>CRANK (*) 05                                                                                                    | REMOTE DEMAND<br>(an external device is<br>requesting the start of the<br>engine via serial interface)                                                                                                   | ON-SITE DEMAND<br>(This message takes place<br>when you activate a remote<br>switch or in case the | AUTO / MANUAL / OFF / TEST<br>MODE<br>(it indicates the mode of operation:<br>AUTO, MAN, TEST or OFF) |  |
| GCB OFF BI 11.5V                                                                                                    | GCB: ON or OFF                                                                                                    | AUTOSTART triggers a start                                                                         | BT XX.XV                                                                                              |  |
| <b>Example: Engine is Starting</b><br>The display indicates [STARTING]<br>and shows the count down of<br>the [CRANK] timer. Battery<br>voltage is 11.5V. | (it indicates if the generator<br>circuit breaker is open or<br>closed)                                                                                                    | of the engine as explained section 10.4)                                                           | (it indicates the voltage of the battery)                                                             |  |

(\*) Note: if you program the Scheduler (see 10.2), the display will overwrite, for a short time, the day (e.g. Mo..Tu..) & time (e.g. START 08:30 /STOP 08:35) of the test every 10 seconds (supposing the Be124 is in Auto mode of operation and engine is not running). This helps to visually remind of the approaching test date.

| Be124 User M                                                                            | anual V100 - 03 Nov 20                                                                                                    | 014                                                                   | page 7                                                                                                    |
|-----------------------------------------------------------------------------------------|----------------------------------------------------------------------------------------------------|-----------------------------------------------------------------------|----------------------------------------------------------------------------------------------------|
| 5.01<br>SPEED RPM [XXXX]<br>OIL BAR [XX.X]<br>COOLANT °C [XXX]<br>OIL °C [XXX]          | It indicates the most<br>important parameters of the<br>engine: Speed / Oil Pressure<br>and Coolant / Oil<br>Temperatures.        | 5.08<br>TURBO BAR<br>SPN102 [XXX]<br>EXHAUST °C<br>SPN173 [XXX]       | It indicates measurements<br>about data sent by the ECU.<br>You can find additional<br>information in your engine<br>user manual. |
| 5.02<br>FUEL LEVEL [XX %]<br>PUMP STATUS OFF<br>BATTERY (V) [XX.X]<br>ALTERNATOR [XX.X] | It indicates main information<br>about Fuel and voltages of<br>battery and charger<br>alternator.                                 | 5.09<br>COOLANT %<br>SPN111 [XX]<br>COOLANT BAR<br>SPN109 [XXX]       | See above                                                                                                    |
| 5.03<br>AUX °C [XXX]<br>HOURS RUN [XXXX]<br>N° OF STARTS [XXXX]<br>RENTAL H [XXXX]      | It indicates miscellaneous<br>information and the<br>remaining hours before the<br>Rental contract expires (see<br>section 10.3). | 5.10<br>DEMANDE TORQUE<br>SPN512 [XX]<br>ACTUAL TORQUE<br>SPN513 [XX] | See above                                                                                                    |
| 5.04<br>SERVICE 1 [XXX]<br>SERVICE 2 [XXX]<br>SERVICE 3 [XXX]                           | It indicates the remaining<br>hours before expiring the<br>Maintenance timers (see<br>section 10.1).                              | 5.11<br>CRANKCASE BAR<br>SPN101 [XXX]<br>BOOST °C<br>SPN105 [XXX]     | See above                                                                                                    |
| 5.05<br>OIL LEVEL<br>SPN98 [XX]<br>WATER IN FUEL<br>SPN97 [XX]                          | It indicates measurements<br>about data sent by the ECU.<br>You can find additional<br>information in your engine<br>user manual. | 5.12<br>INTAKE BAR<br>SPN106 [XXX]<br>AIR FILTER BAR<br>SPN107 [XXX]  | See above                                                                                                    |
| 5.06<br>FUEL °C<br>SPN174 [XXX]<br>FUEL BAR<br>SPN94 [XXX]                              | See above                                                                                                    | 5.13<br>LOAD<br>SPN92 [XX]<br>ECU ENGINE HOURS<br>[XXXXXX]            | See above                                                                                                    |
| 5.07<br>FUEL RATE<br>SPN183 [XX.X]<br>PEDAL %<br>SPN91 [XX.X]                           | See above                                                                                                    |                                                                       |                                                                                                    |

NOTE: [XXXX] indicates numerical digits or [- - - -] if measurement is not available or consistent

**NOTE:** depending on the kind of engine you are using, some parameters may be missing from the list (contact your genset manufacturer)

# Section 6.0 - GENSET METERING

Push [ACK] to open the 'Be124 Status' page. Push [ $\rightarrow$ ] to enter the generator instumentation displays. Use [ $\uparrow$ ] or [ $\downarrow$ ] to browse the content of the pages. Push [ACK] at anytime to open the 'Be124 Status' page.

| 6.01<br>L1-L2 (V) [XXX]<br>L2-L3 (V) [XXX]<br>L3-L1 (V) [XXX]<br>FREQUENCY [XX.X]  | It indicates the voltages of<br>the generator Phase to<br>Phase and Frequency.                                                        | 6.06<br>KVAR 1 [XXXX]<br>KVAR 2 [XXXX]<br>KVAR 3 [XXXX]<br>KVAR TOTAL [XXXX]                                                                                                    | It indicates the Reactive<br>Power for each Phase. A<br>total Reactive Power<br>measurement is also<br>indicated.                                                                                            |
|------------------------------------------------------------------------------------|----------------------------------------------------------------------------------------------------|----------------------------------------------------------------------------------------------------|----------------------------------------------------------------------------------------------------|
| 6.02<br>L1-N (V) [XXX]<br>L2-N (V) [XXX]<br>L3-N (V) [XXX]<br>SEQUENCE [XXX]       | Voltages of the generator<br>Phase to Neutral. It indicates<br>the sequence (rotation) of<br>the phases (Clock Wise /<br>CCW or [ ]). | 6.07<br>PF 1 [X.XX]<br>PF 2 [X.XX]<br>PF 3 [X.XX]<br>PF TOTAL [X.XX]                                                                                                    | It indicates the Power Factor<br>for each Phase. A total<br>Power Factor measurement<br>is also indicated.                                                                                                   |
| 6.03<br>CURRENT 1 [XXX]<br>CURRENT 2 [XXX]<br>CURRENT 3 [XXX]<br>EARTH FAULT [XXX] | It indicates the currents of<br>the generator including the<br>measurement of the current<br>in case of a Earth Ground<br>Fault'.     | 6.08<br>TOTAL ENERGY<br>[XXXXXXX] KWH<br>31 DAYS ENERGY<br>[XXXXXXX] KWH                                                                                                    | It indicates the total KWh<br>amount and the amount of<br>energy produced in the last<br>31 days. Push the [↓]<br>button to open the Data<br>Logger display.                                                 |
| 6.04<br>KVA 1 [XXXX]<br>KVA 2 [XXXX]<br>KVA 3 [XXXX]<br>KVA TOTAL [XXXX]           | It indicates the Apparent<br>Power for each phase. A<br>total Apparent Power<br>measurement is also<br>provided.                      | 05-03-13 kwh 1318                                                                                                    | Push the $[\leftarrow]$ or $[\rightarrow]$ to<br>move the cursor on a<br>particular day. The display<br>will indicate the date and the<br>Total Kwh of that day. Push<br>$[\uparrow]$ to return back or push |
| 6.05<br>KW 1 [XXXX]<br>KW 2 [XXXX]<br>KW 3 [XXXX]<br>KW TOTAL [XXXX]               | It indicates the Active Power<br>for each Phase. A total<br>Active Power measurement<br>is also provided.                             | 6.09 Note: the first vertical<br>line on the right, indicates<br>the total Kwh from hour<br>00:00 until the hour you<br>opened the screen. Be124<br>updates the log every hour. | <b>[ACK]</b> to exit.<br>To clear the log, push & hold<br>the <b>[ACK]</b> button for at least<br>5 seconds.                                                                                                 |

NOTE: [XXXX] indicates numerical digits or [- - - -] if measurement is not available or consistent

# Section 7.0 - ALARM MONITORING & EVENT HISTORY

This menu can contain up to 9 pages of active alarms with date & time information. Also 500 pages of recorded events can be stored. A typical alarm page is indicated below (see section 13.0 for the list of all alarms):

| Typical ala                                                                 | m page: instructions (to enter this page repeteadly push the $[]$ arrow)                                                                                                    |
|-----------------------------------------------------------------------------|----------------------------------------------------------------------------------------------------|
| ALARMS PAGE 1/1<br>LOW OIL PRESSURE<br>WARNING 0,8 BAR<br>DD/MM/YY HH:MM:SS | Use [ $\uparrow$ ] or [ $\downarrow$ ] to browse the content of the pages. This page opens automatically in case of alarm(s). The alarms are also recorded in the Event History register. To open the pages of the Event History simply push the [ $\downarrow$ ] push button. To exit the alarm page, push [ACK] at anytime thus opening the 'Be124 Status' page. |
| EVENT PAGE 1<br>LOW OIL PRESSURE<br>WARNING 0,8 BAR<br>DD/MM/YY HH:MM:SS    | The Be124 records up to 500 events providing date & time information for warnings, shutdowns and other important events. Use [ $\uparrow$ ] or [ $\downarrow$ ] to browse the content of the pages. Push <b>[ACK]</b> at anytime to exit and open the 'Be124 Status' page (see 5.0).                                                                               |

# Section 8.0 - SET DATE & TIME

Push [ACK] to display the 'Be124 Status' page. Push [ $\leftarrow$ ] to open the **Main Menu**. Repeatedly push [ $\downarrow$ ] until you select [SET DATE & TIME]. Push [ $\rightarrow$ ] to open the list of the functions.

| Display               | Instructions                                                                                                    |
|-----------------------|----------------------------------------------------------------------------------------------------|
|                       | Use [ $\uparrow$ ] or [ $\downarrow$ ] to select a function. Push [ $\rightarrow$ ] to enter the numerical field. |
| TIME 00:00:00         | Push [ $\uparrow$ ] or [ $\downarrow$ ] to set a value. Push [ $\leftarrow$ ] to return.                          |
| DATE 01/01/00         | If you want to change the format, choose [FORMAT] and push $[\rightarrow]$ . Select the correct+- option          |
| FORMAT DD/MM/YY       | by using [ $\uparrow$ ] or [ $\downarrow$ ]. Push [ $\leftarrow$ ] to return to the function.                     |
| SAVE $[\rightarrow ]$ | If the format option [DD/MM/YY] is acceptable, push [ $\downarrow$ ] to proceed.                                  |
| · · · ·               | Push $[\rightarrow]$ to save the coorect date & time (Please use an external clock & date reference).             |

# Section 9.0 - DISPLAY & LANGUAGE

Push **[ACK]** to display the 'Be124 Status' page. Push **[** $\leftarrow$ **]** to open the **Main Menu**. Repeatedly push **[** $\downarrow$ **]** until you select **[DISPLAY & LANGUAGE]**. Push **[** $\rightarrow$ **]** to open the list of the functions.

| Display          | Instructions                                                                    |
|------------------|---------------------------------------------------------------------------------|
| LANGUAGE ENGLISH | A) - Use use $[\uparrow]$ or $[\downarrow]$ to select a function                |
| CONTRAST 7       | B) - Push $[\rightarrow]$ to enter the function                                 |
| TIMEOUT 30 min   | C) - Push $[\uparrow]$ or $[\downarrow]$ to choose the proper option or setting |
| BACKLIGHT 100%   | D) - Push $[\leftarrow]$ to exit (return to the list)                           |

Note: **[TIMEOUT]** is the timer that turns off the backlight of the display once you are no longer using the pushbuttons (range 1-59 mins). The setting **[OFF]** will always maintain the backlight active (no time-out). The **[BACKLIGHT]** has three settings: 0% (no back light), 50% (average light) and 100% (maximum back light).

# Section 10.0 - USER PARAMETERS MENU & PASSWORD

| Display                                                        | Section                      | Instructions                                                                                                    |  |
|----------------------------------------------------------------|------------------------------|----------------------------------------------------------------------------------------------------|--|
| SERVICE TIMERS<br>TEST SCHEDULER<br>MISCELLANEOUS<br>AUTOSTART | 10.1<br>10.2<br>10.3<br>10.4 | Use [ $\uparrow$ ] or [ $\downarrow$ ] to select this menu from the Main Menu (section 4.0) and push [ $\rightarrow$ ] to enter the Sub menu.The display will present the options [ <b>READ PARAMETERS</b> ] and [ <b>MODIFY PARAMETER</b> ]. In case Be124 requires a password see section 10.5. Use [ $\uparrow$ ] or [ $\downarrow$ ] to select a function (Service timer, Test). Push [ $\rightarrow$ ] to enter the function. See sections 10.1/2/3. |  |

### 10.1 - SERVICE TIMERS (to access this menu see section 10.0)

| Display                                      | Instructions for programming                                                                                                    |
|----------------------------------------------|----------------------------------------------------------------------------------------------------|
| MAINTENANCE 1<br>OFF<br>MAINTENANCE 2<br>OFF | These timers are used to schedule the maintenance of the engine (filters, oil change and so on) and should be programmed by the genset manufacturer. In case Be124 requires a password, see section 10.5. The 'OFF' setting disables the timer. Push [ ↓ ] to browse the settings of the all MAINTENANCE timers.                                                                                                    |
| MAINTENANCE 3<br>OFF                         | <b><u>Programming</u></b> : Use [ $\uparrow$ ] or [ $\downarrow$ ] to select a function (example MAINTENANCE 2). Push [ $\rightarrow$ ] to select the numerical field. Push [ $\uparrow$ ] or [ $\downarrow$ ] to set a value (example 300h). Push [ $\leftarrow$ ] to return to the list. The Maintenance timers 1 and 2, once expired, will generate a warning alarm. Maintenance 3 will automatically shutdown the engine. An alarm will be generated to remind you to carry out the maintenance routine. The timers work only when the engine is running. Push [ $\leftarrow$ ] to exit and follow the instructions on the screen (save and so on). |
| (range 0-999 hours)                          | Once a timer is running, the remaining hours are indicated in the 'Be124 Status' page (see 5.04 SERVICE 1-2-3). When a timer expires, you are required to carry out the maintenance procedure. To clear the alarm and to restart the counter turn the key to off. Push and hold the button [ACK] for about 5 seconds: the Be124 will restart the timers.                                                                                                    |

### 10.2 - TEST SCHEDULER (to access this menu see section 10.0)

| Be | 124    |                                                                                                    | User        | Manual V100 - 03 Nov 2014                                                                                      | page 10                                                           |  |
|----|--------|----------------------------------------------------------------------------------------------------|-------------|----------------------------------------------------------------------------------------------------|-------------------------------------------------------------------|--|
|    | Yo     |                                                                                                    |             | You can set up the time to start / stop aut                                                                    | comatically the engine on specific days of the week.              |  |
|    |        | START                                                                                                    | STOP        | First, you are required to set up date and                                                                     | time of the real time clock (see 8.0).                            |  |
|    | MO     | :                                                                                                    | ;           | Instructions:                                                                                                  |                                                                   |  |
|    | TU     | :                                                                                                    | ;           | >Use [ $\uparrow$ ] or [ $\downarrow$ ] to select a day of the we                                              | eek. Push $[\rightarrow]$ to enter the <b>START</b> field.        |  |
|    | WE     | :                                                                                                    | :           | Juse [→], [ $\uparrow$ ] or [ $\downarrow$ ] to set HH:MM. After pushing [→] do the same for the requied STOP. |                                                                   |  |
|    |        | >Repeatedly push [ $\leftarrow$ ] to return to the day selection. Do the same in case you want to set to other day of the week Rubb [ $\cdot$ ] to exit and follow the instructions on screep. |             |                                                                                                    | y selection. Do the same in case you want to set up an            |  |
|    | TH     | ;                                                                                                    | :           |                                                                                                    |                                                                   |  |
|    | FR     | ;                                                                                                    | :           | The Scheduler triggers a test only in AUTO mo                                                                  | ode of operation. The 'Status Page' displays the programmed       |  |
|    | SA     | :                                                                                                    | :           | time every 10 seconds (see 5.0). The vellow I                                                                  | ED AUTO will blink during the test. By programming the <b>ICB</b> |  |
|    | SU     | ;                                                                                                    | ;           | <b>TEST CONTROL]</b> into 'ON' mode (see 10.3), the                                                            | engine will run on load.                                          |  |
| Ī  | Note - | -: = Mo                                                                                                    | urs:Minutes |                                                                                                    |                                                                   |  |

# <u>10.3 - MISCELLANEOUS</u> (to access this menu see section 10.0)

|                                                                                                    | In case Be124 requires a password see section 10.5. |  |  |
|----------------------------------------------------------------------------------------------------|-----------------------------------------------------|--|--|
| RENTAL CONTRACTOFFGCB TEST CONTROLOFFRUN TIMEOUTOFFRS485 NODE1                                                                              |                                                     |  |  |
| [RENTAL CONTRACT] Up to 9999 hours. When the remaining hours drop to less than 48, the [RENTAL WARNING] alarm activates. At zero            |                                                     |  |  |
| hours, the engine will shutdown. The option [OFF] disables the [RENTAL CONTRACT] function (section 5.03 to read the hours remaining).       |                                                     |  |  |
| [GCB TEST CONTROL] The option [ON] will transfer the load to the generator when TEST mode is active. The option [OFF] will allow you to     |                                                     |  |  |
| run the engine off load (engine will run with out of 'load').                                                                               |                                                     |  |  |
| >[RUN TIMEOUT]< Maximum time allowed to run the engine in Auto Mode of operation (1 min. up to 23 hours). The option [OFF] disables the     |                                                     |  |  |
| time-out and the engine will run until a stop is required. This function is a sort of protection in case you are no longer able to stop the |                                                     |  |  |
| engine in Auto mode of operation.                                                                                                    |                                                     |  |  |

[RS485 NODE] It allows you to select the node address on the Modbus network. Factory setting is [1] (range 1-127).

# 10.4 - AUTOSTART (BATTERY CHARGE MODE)

|                          | The AUTOSTART function will allow you to automatically charge the battery. You have program                                                                                                |
|--------------------------|----------------------------------------------------------------------------------------------------|
| LOW BATT START V<br>3.00 | a LOW battery start (Be124 will automatically provides a 2 minutes by-pass delay) and you have<br>to program an HIGH battery stop or TIMEOUT (or both). The engine will stop automatically |
| HIGH BATT STOP V<br>OFF  | according to your settings.                                                                                                    |
|                          | Use [ $\uparrow$ ] or [ $\downarrow$ ] to select a parameter. Push [ $\rightarrow$ ] to enter the numerical field.                                                                         |
| TIMEOUT 5mins            | Use $[   ]$ and $[ \downarrow ]$ to set a value. Repeatedly push $[\leftarrow ]$ to return to the ment.                                                                                    |
| (range 1-99 mins)        | AUTOSTART triggers a start only in <b>AUTO</b> mode of operation. The yellow LED 'AUTO' blinks during the Test. The display indicates the message <b>[ON-SITE DEMAND]</b>                  |

# 10.5 - INSERTING A PASSWORD

| Display:        | The display will present the options [PASSWORD] (to insert a new password) and [CLEAR PASSWORD].                                             |
|-----------------|----------------------------------------------------------------------------------------------------|
| PASSWORD        | Use [ $\uparrow$ ] or [ $\downarrow$ ] to select a function and push [ $\rightarrow$ ] to enter the function.                                |
| CLEAR PASSWORD  | <b>Inserting a password</b><br>a) Use $[\uparrow ]$ and $[\downarrow ]$ to choose a number in between 0 to 9 for the first digit on the left |
|                 | b) Push $[\rightarrow]$ to move right to the second digit from the left.                                                                     |
| INSERT PASSWORD | c) Repeat step a) and step b) until you program the all 4 digits. Push $[\rightarrow]$ to confirm the password.                              |
| BACK - *** OK   | Removing a password                                                                                                    |
| [←] [→]         | a) To clear a password you are required to type the password first.                                                                          |
|                 | b) The display indicates the available options: EXIT ([←]) or CLEAR ([ACK])                                                                  |
|                 | c) Push and hold [ACK] for at least 5 secs to clear the password                                                                             |
| HOLD ACK 5 sec  | d) The display will indicate the message [CLEAR PASSWORD DONE].                                                                              |
|                 | In case you loose the password, Bernini Design is able to provide an alternative password. Contact us                                        |
| EXIT ACK        | <u>by mail: bernini@bernini-design.com</u>                                                                                                   |

# Section 11.0 / 12.0 - DATA LOGGER, TRANSIENT RECORDER, OSCILLOSCOPE

You can find more information and watch tutorial videos about these functions on the web site: bernini-design.com/Be124-tutorials. These functions are not mandatory for the use of the generator. A minimum technical background is required. Contact bernini@bernini-design.com

# Section 13.0 - ALARMS, WARNINGS AND SHUTDOWNS

The Be124 features:

- A) A yellow LED (LED=luminous indicator) that turns on in case of a warning.
- **B)** A red LED that turns on in case of an emergency shutdown.
- **C)** Symbols and red LEDs, indicating the alarms of Low Fuel, Low Oil Pressure & High Temperature.
- **D**) Descriptive messages for alarms with date, time and measurement information.
- E) Event history capable of recording 500 alarms and events (see section 7.0).
- **F)** A pushbutton to silence the horn (supposing it is provided by your genset maker)

#### CONSULT THE USER MANUAL OF THE ENGINE/GENERATOR AND CONSULT THE MANUFACTURER OF PANEL OR GENSET. QUALIFIED PERSONNEL IS REQUIRED TO CARRY OUT TROUBLESHOOTING TASKS

### Instructions in case of alarm(s):

- 1) Look at the front panel (section 1.0) and take note of LEDs indicators and messages on display.
- 2) Some alarms, in order to cool down the engine, shutdown the engine after a programmable delay. We recommend that you wait until the engine comes to a complete stop.
- 3) Push the **[ACK]** pushbutton in order to acknowledge the alarm and silence the horn (if provided).
- 4) Turn the key to OFF; consult the following sections for further information.
- 5) Remove the cause of the alarm; restart the engine.

### The full list of alarm messages is indicated below together with a brief description

| 13.1 - Clock and periodic test alarms                                                                   |                                             |                                                                                                    |
|----------------------------------------------------------------------------------------------------|---------------------------------------------|----------------------------------------------------------------------------------------------------|
| <b>CLOCK ERROR WARNING</b> Real time clock failure or incorrect programming: you are required to set up |                                             |                                                                                                    |
| the clock (see section 8.0).                                                                            |                                             |                                                                                                    |
| PARAMETER ERROR                                                                                         | Error in a parameter                        | High Severity Alarm:                                                                                                    |
| MEMORY ERROR WARNING                                                                                    | Failure of the memory                       | Consult Bernini Design.                                                                                                    |
| CAN BUS ERROR WARNING                                                                                   | Failure of the Canbus (J1939) communication | , view of the second second se |

| 13.2 - Emergency alarms & warnings |                                                                                                  |                                                                           |  |  |
|------------------------------------|--------------------------------------------------------------------------------------------------|---------------------------------------------------------------------------|--|--|
| ALARM 1 WARNING                    | Input 1 Alarm: Warning or Shutdown                                                               |                                                                           |  |  |
| ALARM 1 SHUTDOWN                   |                                                                                                  | Average Severity Alarm:                                                   |  |  |
| ALARM 2 WARNING                    | Input 2 Alarm: Warning or Shutdown                                                               | Consult your Genset                                                       |  |  |
| ALARM 2 SHUTDOWN                   |                                                                                                  | Manufacturer or your Panel                                                |  |  |
| ALARM 3 WARNING                    | Input 3 Alarm: Warning or Shutdown                                                               | Maker supplier.                                                           |  |  |
| ALARM 3 SHUTDOWN                   |                                                                                                  |                                                                           |  |  |
| REMOTE LOCK SHUTDOWN               | The input REMOTE LOCK is active. When resets automatically and Be124 will operate automatically. | you deactivate the input, the alarm<br>e normally; the engine may restart |  |  |

| 13.3 - Miscellaneous engine alarms |                                                             |                                              |                                            |
|------------------------------------|-------------------------------------------------------------|----------------------------------------------|--------------------------------------------|
| PICK UP ERROR FAILURE              | Failure in detecting the signal f                           | Failure in detecting the signal from Pick-up |                                            |
| OVER SPEED SHUTDOWN                | Over Speed shutdown                                         |                                              | Consult the Genset                         |
| UNDER SPEED SHUTDOWN               | Under Speed shutdown                                        |                                              | Manufacturer.                              |
| BATTERY VOLTAGE WARNING            | Battery Voltage warning. The display indicates the voltage. | Consult a tech<br>maintenence i              | nician, battery<br>s required.             |
| FAIL TO START<br>SHUTDOWN          | Fail to start shutdown. Check F                             | uel and Battery.                             | Try to restart the engine.                 |
| FAIL TO STOP<br>SHUTDOWN           | Fail to stop shutdown                                       |                                              | High Severity Alarm:<br>Consult the Genset |
| BELT BREAK SHUTDOWN                | Engine Belt break shutdown                                  |                                              | Manufacturer.                              |

| 13.4 - Alternator alarms |                                   |                             |  |
|--------------------------|-----------------------------------|-----------------------------|--|
| SHORT CIRCUIT SHUTDOWN   | Short circuit shutdown            |                             |  |
| UNDER VOLTAGE SHUTDOWN   | Under Voltage shutdown            | High Severity Alarm:        |  |
| OVER VOLTAGE SHUTDOWN    | Over Voltage shutdown             | Consult an Electrician.     |  |
| PHASE UNBALANCE SHUTDOWN | Phase unbalance shutdown          | The Be124 provides a        |  |
| UNDER FREQUENCY SHUTDOWN | Under Frequency shutdown          | shutdown to protect the     |  |
| OVER FREQUENCY SHUTDOWN  | Over Frequency shutdown           | load and the generator      |  |
| OVER KVA SHUTDOWN        | Over Apparent power shutdown      | loud and the generator      |  |
| PHASE SEQUENCE SHUTDOWN  | Generator Phase sequence shutdown | Only qualified personnel    |  |
| OVER CURRENT WARNING     | Over Current warning              | can take care to solve this |  |
| OVER CURRENT SHUTDOWN    | Over Current shutdown             | nrohlem                     |  |
| ALTERNATOR FAILURE       | Alternator Failure shutdown       | problem.                    |  |
| EARTH CURRENT SHUTDOWN   | Earth Failure shutdown            |                             |  |
| REVERSE POWER SHUTDOWN   | Reverse Power Shutdown            |                             |  |

| 13.5 - Temperature alarms |                                               |                        |  |
|---------------------------|-----------------------------------------------|------------------------|--|
| LOW COOLANT °C WARNING    | Abnormal Temperature of the engine.           | Average Severity       |  |
| HIGH COOLANT °C WARNING   |                                               | Alarm:                 |  |
| HIGH COOLANT °C SHUTDOWN  |                                               | Consult the Engine     |  |
| TEMPERAURE SW SHUTDOWN    |                                               | Manufacturer user      |  |
| OIL TEMPERATURE WARNING   | Abnormal Temperature of the engine Oil.       | manual                 |  |
| OIL TEMPERATURE SHUTDOWN  |                                               | Wait for the engine to |  |
| AUX °C SENSOR WARNING     | Abnormal Auxiliary Temperature.               | cool. After that you   |  |
| AUX °C SENSOR SHUTDOWN    |                                               | can try to restart the |  |
| AUX °C SENDER OPEN        | Indicate the failure of a temperature sensor. | engine.                |  |
| GND SENSE OPEN            | Indicate the failure of a connection to the   |                        |  |
|                           | sensor.                                       |                        |  |

| 13.6 - Fuel Level alarms                          |                                                                                                    |                                                      |  |  |
|---------------------------------------------------|----------------------------------------------------------------------------------------------------|------------------------------------------------------|--|--|
| LOW FUEL LEVEL WARNING<br>HIGH FUEL LEVEL WARNING | Low / High Level Fuel warning .                                                                          | Average Severity Alarm:<br>Consult the Engine/Genset |  |  |
| TANK EMPTY LEVEL SHUTDOWN                         | No fuel in the tank.                                                                                     | User Manual on how to fill the tank.                 |  |  |
| FUEL RESERVE WARNING                              | Fuel Reserve                                                                                             |                                                      |  |  |
| TANK FILL TIME WARNING                            | This warning energizes if the PUMP to fill the tank remains activated for more than the programmed time. |                                                      |  |  |
| FUEL SENDER OPEN                                  | Failure of the Fuel Sensor.                                                                              |                                                      |  |  |

| 13.7 - Oil Pressure alarms |                                    |                                                      |  |  |
|----------------------------|------------------------------------|------------------------------------------------------|--|--|
| LOW OIL PRESSURE WARNING   | Low Oil Pressure Warning           | Average Severity Alarm:                              |  |  |
| LOW OIL PRESSURE SHUTDOWN  | Low Oil Pressure Shutdown          | Consult the Engine User<br>Manual on how to fill the |  |  |
| OIL BAR SENDER OPEN        | Failure of the Oil pressure sensor | Oil. Do not insist in<br>startting the engine.       |  |  |

| 13.8 - Maintenance and Rental contract alarms |                                                                |                  |  |
|-----------------------------------------------|----------------------------------------------------------------|------------------|--|
| SERVICE 1 WARNING                             | Maintenance 1 & 2 provide a warning after timeout. Service 3   | Average Severity |  |
| SERVICE 2 WARNING                             | provides a shutdown after timeout.                             | Alarm:           |  |
| SERVICE 3 SHUTDOWN                            | To cancel the alarm, turn the key to OFF and push [ACK] for at | Consult the      |  |
|                                               | least 5 seconds.                                               | Engine User      |  |
| RENTAL 48h WARNING                            | Less than 48 hours remaining before engine shutdown.           | Manual to carry  |  |
| RENTAL EXPIRED                                | Rental period termination. To cancel the alarm, reprogram the  | out the optine   |  |
| SHUTDOWN                                      | RENTAL or simply enter & exit the [TEST & RENTAL] program      | out the engine   |  |
|                                               | menu to restart the count                                      | maintenance.     |  |
| MAXIMUM RUNTIME                               | Time expired. This timer allows the engine to run a limited    |                  |  |
| SHUTDOWN                                      | number of hours in case of test launched by a remote compuer   |                  |  |
|                                               | or SMS (mobile phone). In case of alarm, verify the general    |                  |  |
|                                               | status of the engine, cancel the alarm and restart the engine. |                  |  |